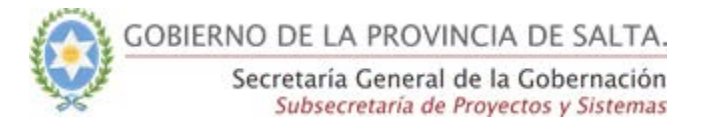

# <u>Guía Rápida - SICAD</u>

# Bandeja de Entrada - Asignación de Actuaciones hacia OE

Esta funcionalidad permitirá a un usuario perteneciente a la APP poder enviar una actuación digital a un organismo externo a la APP (Poder judicial, municipalidades, empresas, etc.)

## Funcionalidad permitida para los Roles:

- Mesa de Entrada Básico
- Operador
- Mesa de Entrada Avanzado
- Administrador

### Movimientos permitidos para asignaciones:

- Interno: puede realizar asignaciones solo internas entre áreas o mesas dentro de su dependencia (no entre organismos)
- Externo: puede además de realizar asignaciones dentro de su dependencia sacar actuaciones hacia otros ministerios

## Permiso adicional para asignar a un OE:

• Hacia un OE: permite realizar una asignación hacia un organismo externo a la APP. Cabe aclarar que para poder hacerlo se deberá solicitar que se habilite este tipo de permiso a un usuario específico, ya que por defecto el mismo no está activado con ningún rol.

#### Paso 1:

Se buscará la actuación o actuaciones que se desea asignar mediante el buscador proporcionado en cada bandeja de entrada.

Página

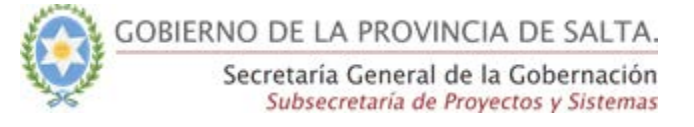

Las asignaciones solo se harán desde la solapa de "Actuaciones Nuevas" como de la solapa de "Mis Actuaciones Recibidas".

#### Paso 2:

A continuación se deberá el seleccionar el control (<sup>□</sup>) por cada actuación para que el botón de asignar se habilite.

En el caso de que se quiera asignar más de una actuación a un mismo organismo, se deberá seleccionar las mismas, tildándolas una a una.

| Actuaciones nuevas en la Mesa |                            |                                          |                                              | a Mesa            |                          | Actuaciones en la Mesa Mis actuaciones                                                                                         |   |   | Mis recibidas       |                        |                          |                                  |                     |
|-------------------------------|----------------------------|------------------------------------------|----------------------------------------------|-------------------|--------------------------|----------------------------------------------------------------------------------------------------|---|---|---------------------|------------------------|--------------------------|----------------------------------|---------------------|
| Ac<br>Se                      | tuaciones cr<br>cretaría G | eadas en:<br>ieneral de                  | la Gobe                                      | ernación          |                          |                                                                                                    |   |   |                     |                        |                          |                                  |                     |
| Número                        |                            | Periodo                                  |                                              | Carátula          |                          | Tema                                                                                                    |   | 1 | Fecha desde:        |                        | Fecha hasta:             |                                  | <b>Q</b> Buscar     |
| #                             |                            | Año                                      |                                              | Texto de carátula | a                        | Todos                                                                                                    | * |   | dd/mm/aaaa          |                        | dd/mr                    | n/aaaa                           |                     |
| ١                             | Actuación                  | Тіро                                     | Tema                                         |                   | Carátula                 |                                                                                                    |   |   |                     | Creació                | n                        | Usuario                          | Estado              |
| 1                             | 66/2018                    | Expediente                               | DECLARA<br>(DDJJ)                            | ACIÓN JURADA      | Entrega de DDJJ Mensu    | DDJJ Mensual                                                                                                    |   |   |                     | 01/08/2018<br>10:16:19 |                          | MARIA MARTA CHAMORRO             | Nueva<br>completa   |
| ) 🏠                           | 32/2018                    | Expediente                               | Expediente ACREDITACIÓN An amazing modern, m |                   |                          | g ORM, painless routing, powerful queue library, and simple authentication give you the tools you need for<br>aintainable PHP. |   |   |                     | 03/07/2018<br>10:07:30 |                          | MARCELO ALDO ADRIAN<br>GUTIERREZ | Nueva<br>completa   |
| ☆                             | 29/2018                    | Expediente                               | Expediente ACLARATORIA prueba de             |                   |                          | act                                                                                                    |   |   |                     | 02/07/2                | 018<br>5                 | MARIA MARTA CHAMORRO             | Nueva<br>incompleta |
| 쇼                             | 28/2018                    | Expediente ALTA Solicitud de             |                                              |                   | Solicitud de alta de usu | de alta de usuarios                                                                                                    |   |   | 29/06/2<br>09:35:11 | 018                    | MARIA MARTA CHAMORRO     | Nueva<br>incompleta              |                     |
| 1                             | 22/2018-<br>11             | - Expediente ASESORAMIENTO Solicitud de  |                                              |                   | Solicitud de asesoramie  | e asesoramiento y/o capacitación en Firma Digital.                                                                             |   |   | 26/06/2<br>09:52:0  | 018<br>;               | IGNACIO HUMBERTO FASSINI | Nueva<br>completa                |                     |
| <sup>1</sup> ☆                | 22/2018-<br>10             | Expediente ASESORAMIENTO Solicitud de    |                                              |                   | Solicitud de asesoramie  | de asesoramiento y/o capacitación en Firma Digital.                                                                            |   |   | 26/06/2<br>09:52:0  | 018<br>5               | IGNACIO HUMBERTO FASSINI | Nueva<br>completa                |                     |
| ŵ                             | 22/2018-9                  | -9 Expediente ASESORAMIENTO Solicitud de |                                              |                   | Solicitud de asesoramie  | e asesoramiento y/o capacitación en Firma Digital.                                                                             |   |   | 26/06/2<br>09:52:0  | 018<br>;               | IGNACIO HUMBERTO FASSINI | Nueva<br>completa                |                     |
| 4                             | 4/2018                     | Expediente                               | ACLARA                                       | TORIA             | prueba de act            |                                                                                                    |   |   |                     | 18/06/2                | 018                      | MARIA MARTA CHAMORRO             | Nueva               |

#### Paso 3:

Una vez seleccionadas las actuaciones que se van a asignar a una dependencia, se deberá presionar el botón de "Asignar", el sistema le desplegará de tener el permiso adicional habilitado, dos posibles opciones a seleccionar, estas son:

- Organismos de la APP (Ver guía sobre asignación a Organismos de la APP)
- Organismos externos

GOBIERNO DE LA PROVINCIA DE SALTA.

Secretaría General de la Gobernación Subsecretaría de Proyectos y Sistemas

| Actuac                         | iones nuevas e            | en la Mesa        | 1 Actuacio                   | ones en la Mesa        | 4 Mi            | s actuaciones  | 2                                           | Mis recibidas                    |
|--------------------------------|---------------------------|-------------------|------------------------------|------------------------|-----------------|----------------|---------------------------------------------|----------------------------------|
| Actuaciones cr<br>Secretaría G | eadas en:<br>ieneral de l | a Gobernación     | 1                            |                        |                 |                |                                             |                                  |
| Número P                       | eriodo                    | Carátula          |                              | Tema                   |                 | Fecha desde    | Fe                                          | cha hasta                        |
| #<br>Q Buscar                  | Año                       | Texto de carátula |                              | Todos                  | *               | dd/mm/aaaa     | d                                           | ld/mm/aaaa                       |
| Actuació                       | in Tipo                   | Tema              | Carátula                     |                        | Creación        | Usuario        |                                             | Estado                           |
| <sup>®</sup> ☆ 52/2019         | Expedien                  | te ACCIDENTE      | prueba de creación de actuac | ión desde un documento | 02/10/2019 12:2 | 4:12 MONTELLAN | O FRANCISCO JAVIE<br>Organismo<br>Organismo | R Nueva comple<br>de la APP Asig |

# Paso 4:

#### Asignación hacia un Organismo Externo

Una vez que ingresamos por la opción de asignar Organismo Externo con un usuario perteneciente a un organismo de la APP, el sistema nos mostrará la siguiente pantalla.

| Asignar actuación N° 52/2019         |              |
|--------------------------------------|--------------|
| Actuaciones seleccionadas            |              |
| Expediente 52/2019 🗗                 |              |
| Organismo Externo *                  |              |
| Ingrese nombre del Organismo Externo | $\checkmark$ |
| Observaciones *                      |              |
|                                      |              |
|                                      | - //         |
| PIN *                                |              |
|                                      |              |
| Asignar Cancelar                     |              |

A continuación el sistema nos solicitará que busquemos en la lista el organismo externo al cual se le realizará la asignación de la actuación.

Página

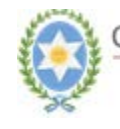

| Asignar actuación N° 52/2019                      |     |
|---------------------------------------------------|-----|
| Actuaciones seleccionadas<br>Expediente 52/2019 🗗 |     |
| Organismo Externo *   LIGA SALTEÑA DE FÚTBOL      | × ] |
| Observaciones *                                   |     |
| PIN *                                             |     |
| Asignar Cancelar                                  |     |

Luego debemos de ingresar tal como en cualquier asignación, las observaciones pertinentes referentes a la asignación.

| Asignar actuación N° 52/2019 |   |
|------------------------------|---|
| Actuaciones seleccionadas    |   |
| Expediente 52/2019 🖸         |   |
| Organismo Externo *          |   |
| LIGA SALTEÑA DE FÚTBOL       | × |
| Observaciones *              |   |
|                              |   |
|                              |   |
| PIN*                         |   |
|                              |   |
| Asignar Cancelar             |   |

Por último se deberá ingresar el PIN de seguridad para validar la operación.

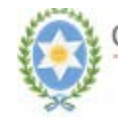

GOBIERNO DE LA PROVINCIA DE SALTA. Secretaría General de la Gobernación Subsecretaría de Proyectos y Sistemas

| Asignar actuación N° 52/2019 |   |
|------------------------------|---|
| Actuaciones seleccionadas    |   |
| Expediente 52/2019 🗗         |   |
| Organismo Externo *          |   |
| LIGA SALTEÑA DE FÚTBOL       | × |
| Observaciones *              |   |
|                              |   |
|                              |   |
| PIN *                        |   |
|                              |   |
| Asignar Cancelar             |   |

Luego el sistema mostrará el movimiento realizado en la bandeja de salida, solapa de "Mis Actuaciones Enviadas".

| Actuacione              | Enviadas por      | oor la Mesa |                                                       | Mis en                 | viadas               |                           | Mis enviad        | las recepcionadas            |             |
|-------------------------|-------------------|-------------|-------------------------------------------------------|------------------------|----------------------|---------------------------|-------------------|------------------------------|-------------|
| MONTEL                  | Periodo           | Carátula    | /IER                                                  | Tema                   |                      |                           | Fecha desde       | Fecha hasta                  |             |
| # Año Texto de carátula |                   |             | Todos                                                 |                        | -                    | dd/mm/aaaa                | dd/mm/aaaa        |                              |             |
| )rganismo de            | estino            |             |                                                       |                        | Usuario d            | estino                    |                   |                              |             |
| IUD completo            | o parte de su den | ominación   |                                                       | ~                      | Buscar us            | uario                     |                   |                              | \<br>\      |
| Q Buscar                | ón Tipo           | Tema        | Carátula                                              | Asignación             | Tipo<br>Destino      | Org.<br>Destine           | Usu.<br>Destino   | Observaciones                |             |
| <b>a</b> 52/2019        | Expediente        | ACCIDENTE   | prueba de creación de actuación<br>desde un documento | 07/10/2019<br>11:54:47 | Organismo<br>Externo | LIGA SALTEÑA DE<br>FÚTBOL |                   | Prueba de<br>asignación a OE | A Recuperat |
| <b>A</b> 11/2019        | -2 Expediente     | ACCIDENTE   | Prueba de corresponde numero 2                        | 14/06/2019             | Usuario              | Secretaría General de l   | a APARICIO MARINA | jfdjfs ajfj                  | 🕈 Recupera  |